# Data Loss Prevention in Forcepoint Web Security Cloud

Data Loss Prevention | Forcepoint Web Security Cloud | May 2022

The Data Security (DLP Lite) feature in Forcepoint Web Security Cloud lets you monitor and prevent the loss of sensitive data and intellectual property via the web, as well as to easily assess your current level of risk exposure via reporting. You can protect intellectual property, data that is protected by national legislation or industry regulation, and data suspected to be stolen by malware or malicious activities. When DLP Lite is used for data loss prevention, basic data protection is provide by the cloud proxy.

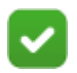

#### Note

Integration with Data Protect Service is also available for Web Security Cloud customers. With this integration, enterprise data security is handled by the Data Protection Service. For further information, please contact your account manager.

This document guides you through the steps required to get started with Data Security (DLP Lite) for your web product using the Forcepoint Cloud Security Gateway Portal, also referred to as the cloud portal.

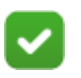

#### Note

DLP Lite is not supported with the Direct Connect endpoint or I Series appliances.

The following steps are required to configure data security for your account.

1. Create content classifiers

Content classifiers are rules you can define to identify sensitive information, using custom phrases, dictionaries or regular expressions containing business specific terms or labels. This is helpful for monitoring intellectual property.

2. Configure Data Security (DLP Lite) policy settings

Use the Data Security tab in your policies to define which types of data are protected, and the action to take when data loss is detected.

3. Configure reporting permissions

This determines who can see data protection reports.

In addition, you can optionally:

- Configure privacy settings
- Configure block pages
- View the dashboard
- View reports
- View the audit trail

# **Create content classifiers**

Data Loss Prevention | Forcepoint Web Security Cloud

Content classifiers can be used to identify intellectual property and data types that are not covered by the default Personally Identifiable Information (PII), Payment Card Industry (PCI), and Protected Health Information (PHI) rules. For example, a key phrase custom classifier can be created to identify a document marker, such as "Acme Corp - Internal Confidential".

The content classifiers that you create can then be used on the Data Security tab of your web policies.

If you are concerned only about data loss related to regulatory compliance, you can skip this step.

1. In the cloud portal, navigate to Web > Policy Management > Content Classifiers.

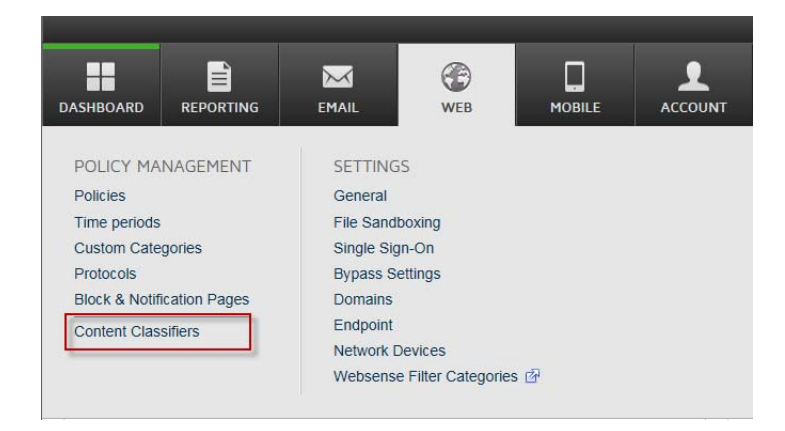

- 2. Click Add and select the type of classifier you want to create:
  - Key Phrase: a keyword or phrase that indicates sensitive or proprietary data (such as product code names or patents).
  - **Regular Expression**: a pattern used to describe a set of search criteria based on syntax rules.

For example, the pattern "a\d+" detects all strings that start with the letter "a" and are followed by at least one digit, where "\d" represents any digit and "+" represents "at least one."

Regular expression patterns are detailed in the Forcepoint Web Security Cloud help: see <u>Regular expression content classifiers</u>.

**Dictionary**: a container for words and expressions relating to your business.

| Web > Con<br>This page             | itent Classifiers<br>e lists patterns, phrases and dictiona | ries that classify the content in y | our organization. Use them |
|------------------------------------|-------------------------------------------------------------|-------------------------------------|----------------------------|
| Select a                           | policy on the Policies page and enab                        | le classifiers on the Data Securi   | ty tab.                    |
|                                    | Name                                                        | Description                         | Туре Ц                     |
|                                    | Test                                                        |                                     | Key phrase                 |
|                                    | HTTP Upload Dictionary                                      |                                     | Dictionary                 |
| Add Key Phr<br>Regular<br>Dictiona | Delete<br>ase<br>Expression<br>IV                           |                                     |                            |

- 3. Complete the fields as described in the appropriate section, and then click **Save**.
  - *Key phrase content classifiers*, page 4
  - *Regular expression content classifiers*, page 3
  - Dictionary content classifiers, page 5
- 4. Repeat steps 2-3 until you've added all the classifiers you require.

## **Regular expression content classifiers**

Web > Content Classifiers > Add Regular Expression

| Add Regular                                                  | Expression                                                                                                    |
|--------------------------------------------------------------|----------------------------------------------------------------------------------------------------|
| Name:                                                        | Visa                                                                                                    |
|                                                              | RegEx for detecting Visa credit card numbers                                                                              |
| Description:                                                 |                                                                                                    |
| Enter a regular expression f<br>information, click Help > Ex | ior this pattern using perl regular expression syntax. For more<br>plain This Page.                                       |
|                                                              | \b(4\d{3}[\-\\]\d{4}[\-\\]\d{4}[\-\\]\d{4}]\b                                                                             |
| Regular expression pattern:                                  |                                                                                                    |
| — Pattern Testing —                                          |                                                                                                    |
| Testing your regular exp<br>Browse to a file that cont       | ression will verify the validity of the pattern before it is deployed<br>ains matches for this classifier and click Test. |
| Test file: Choose Fi                                         | le test.txt                                                                                                    |
| Must be in                                                   | UTF-8 format and less than 1 MB.                                                                                          |
| Test 🔥 The Re                                                | gEx pattern has not been tested.                                                                                          |
| Save Cancel                                                  |                                                                                                    |

Regular expression (regex) patterns can be detected within content, such as the pattern of an internal account number, or alphanumeric document code.

When extracted text from a transaction is scanned, the system searches for strings that match regular expression patterns and may be indicative of confidential information.

To create a regular expression classifier:

- 1. Enter a unique Name for the pattern.
- 2. Enter a **Description** for the pattern.
- 3. Enter the **Regular expression pattern** (regex) that you want the system to search for, using Perl syntax.

For syntax and examples, click **Help > Explain This Page** within the cloud portal, or view the help page at the following link: <u>Regular expression content</u> classifiers.

4. Use the Pattern Testing section of the page to test your regular expression.

Because regular expression patterns can be quite complex, it is important that you test the pattern before saving it. If improperly written, a pattern can create false-positive incidents.

- a. Create a .txt file (less than 1 MB) that contains values that match this regex pattern. The file must be in plain text UTF8 format.
- b. Browse to the file and click **Test** to test the validity of your pattern syntax. If the pattern you entered is invalid, you're given an opportunity to fix it. You cannot proceed until the test succeeds.

You can have up to 100 regular expression classifiers.

#### Key phrase content classifiers

| Web > Content C                | assifiers > Add Key Phrase                                                                    |
|--------------------------------|-----------------------------------------------------------------------------------------------|
| Add Ke                         | ey Phrase                                                                                     |
| Name:                          | Project X                                                                                     |
|                                | Classifier for detecting LP information relating to Project X.                                |
| Description:                   |                                                                                               |
| Enter the key<br>Key phrases : | word or phrase that should trigger the policy, up to 255 characters.<br>are case-insensitive. |
| Key phrase:                    | Project X                                                                                     |
| Save                           | Cancel                                                                                        |

The presence of a keyword or phrase (such as "Top Secret" or "Project X") in a web post may indicate that classified information is being exposed. You can learn about activity like this by defining a key phrase classifier.

To create a key phrase classifier:

- 1. Enter a unique Name for the key phrase classifier.
- 2. Enter a **Description** for the key phrase.
- 3. Enter the key word or phrase that might indicate classified information, up to 255 characters. Key phrases are case-insensitive.

Leading and trailing white spaces are ignored. If you need to use slashes, tabs, hyphens, underscores, or carriage returns, define a regular expression classifier rather than a key word classifier.

Key phrases also identify partial matches. For example, the key phrase "uri" reports a match for "security". Note that wildcards are not supported for key phrases.

You can have up to 100 key phrase classifiers.

#### **Dictionary content classifiers**

Web > Content Classifiers > Add Dictionary

#### Add Dictionary

| Dictionary name: | Sensitive terms                                    |
|------------------|----------------------------------------------------|
|                  |                                                    |
|                  | Terms or phrases relating to sensitive information |
|                  |                                                    |
|                  |                                                    |
| Description      |                                                    |
| Description.     |                                                    |
|                  |                                                    |
|                  |                                                    |
|                  |                                                    |

You can add up to 100 phrases. Assign a weight to each phrase to indicate its relative importance in the dictionary.

|     | Phrase        | Weight |
|-----|---------------|--------|
|     | specification | 25     |
|     | product 1     | 1      |
|     | product 2     | 1      |
|     | patent        | 999    |
| Add | Remove        | Import |

A dictionary is a container for words and expressions pertaining to your business.

To create a dictionary classifier:

- 1. Enter a unique Name for the dictionary classifier.
- 2. Enter a **Description** for the dictionary.

3. Dictionaries can have up to 100 phrases. To add content to the dictionary, click **Add** under Dictionary content.

| Add a Phrase                  |                                                                                                    |  |  |  |
|-------------------------------|----------------------------------------------------------------------------------------------------|--|--|--|
| Phrase:                       | patent                                                                                                |  |  |  |
| Weight deter<br>sensitive ten | mines when a threshold is met. Assign a highly<br>n a larger weight than a moderately sensitive term. |  |  |  |
| Weight:                       | 999                                                                                                   |  |  |  |
|                               | -999 to 999 (excluding 0)                                                                             |  |  |  |
| ОК                            | Cancel                                                                                                |  |  |  |

- 4. Complete the fields on the resulting dialog box as follows:
  - a. **Phrase**: Enter a word or phrase to include. This phrase, when found in the content, affects whether the content is considered suspicious.
  - b. Weight: Select a weight, from -999 to 999 (excluding 0). When matched with a threshold, weight defines how many instances of a phrase can be present, in relation to other phrases, before triggering a policy.
- 5. If you have many phrases to include, create a text file listing the phrases, then click **Import** and navigate to the text file.
- 6. Mark **The phrases in this dictionary are case-sensitive** if you want the phrases that you entered to be added to the dictionary with the same case you applied.

You can have up to 100 dictionary classifiers. Each is limited to 100 phrases.

For examples and restrictions, click Help > Explain This Page.

# Configure Data Security (DLP Lite) policy settings

Data Loss Prevention | Forcepoint Web Security Cloud

To configure options for detecting and preventing data loss over web channels:

- 1. In the portal, navigate to Account > Data Protection Settings.
- In the Web Defaults section, select Use DLP Lite. Save you changes.
   When Use DLP Lite is selected, a Data Security tab is available for new policies.
- 3. Navigate to the **Web > Policy Management > Policies**, page, then open the policy you want to configure.
- 4. Click the **Data Security** tab in the policy.

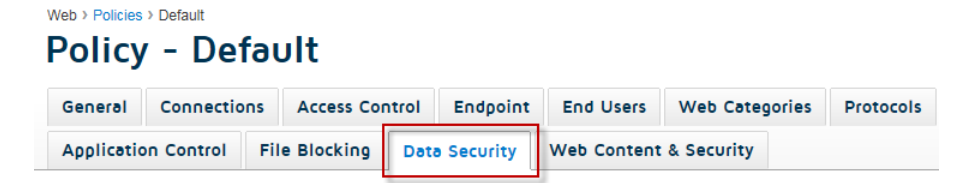

- 5. Complete the fields as described in the following sections:
  - Data security regulations, page 8
  - Data theft detection, page 9
  - Custom data security classifiers, page 10
  - *Trusted domains*, page 11
- 6. When you are finished, click Save.

The system will search for sensitive data that is being posted to HTTP and HTTPS sites, and report on it in an incident report available from the **Reporting > Report Catalog > Standard Reports > Data Security** page.

This report includes intellectual property, data that is protected by national legislation or industry regulation, and data suspected to be stolen by malware or malicious activities.

To search for data over HTTPS, be sure SSL decryption is enabled by following the instructions provided on the SSL Decryption tab.

# Data Type Action Sensitivity ✓ Personally Identifiable Information (PII) @ Monitor ▼ Default ▼ ✓ Protected Health Information (PII) @ Monitor ▼ Default ▼

Most countries and certain industries have laws and regulations that protect customers, patients, or staff from the loss of personal information such as credit card numbers, social security numbers, and health information.

To set up rules for the regulations that pertain to you:

- 1. Click No region selected.
- 2. Select the regions in which you operate.
- 3. Select the regulations of interest:

| Field                                        | Description                                                                                                    |
|----------------------------------------------|----------------------------------------------------------------------------------------------------|
| Personally Identifiable<br>Information (PII) | Detects Personally Identifiable Information. For example,<br>names, birth dates, driver license numbers, and identification<br>numbers. This option is tailored to specific countries.                                                                                                    |
| Protected Health<br>Information (PHI)        | Detects Protected Health Information. For example, terms related to medical conditions and drugs, together with identifiable information.                                                                                                    |
| Payment Card Industry<br>(PCI DSS)           | Conforms to the Payment Card Industry (PCI) Data Security<br>Standard, a common industry standard that is accepted<br>internationally by all major credit card issuers. The standard<br>is enforced on companies that accept credit card payments,<br>as well as other companies and organization that process,<br>store, or transmit cardholder data. |

- 4. Select an action to take when matching data is detected. Select **Block** to prevent the data from being sent through the web channel. Select **Monitor** to allow it. (Incidents are created either way.) You can filter by action in the Data Security Incident Manager.
- 5. Select a sensitivity to indicate how narrowly or widely to conduct the search.

Select **Wide** for the strictest security. Wide has a looser set of detection criteria than Default or Narrow, so false positives may result and performance may be affected. Select **Narrow** for tighter detection criteria. This can result in false negatives or undetected matches. **Default** is a balance between the two.

Severity is automatically calculated for these regulations.

| Data     | Theft                                                                                                    |                                           |                        |                                                      |
|----------|----------------------------------------------------------------------------------------------------|-------------------------------------------|------------------------|------------------------------------------------------|
| Select f | the types of information to protect. For each type, select the<br>escription of the data types, refer to the Help. | e action to take when a match is detected | d, and indicate how se | nsitive the system should be when analyzing content. |
|          | Data Type                                                                                                    | Action                                    | Sensitivity            |                                                      |
| •        | Common password information                                                                                        | Q Monitor V                               | Default                |                                                      |
|          | Encrypted files - known format                                                                                     |                                           |                        |                                                      |
|          | Encrypted files - unknown format                                                                                   |                                           |                        |                                                      |
|          | IT asset information                                                                                               | Monitor V                                 | Default                |                                                      |
| •        | Suspected malware communication                                                                                    | Monitor V                                 | Default                |                                                      |
|          | Password files                                                                                                    | Monitor V                                 | Default                |                                                      |

Use this section to detect when data is being exposed due to malware or malicious transactions. When you select these options, Forcepoint Web Security Cloud searches for and reports on outbound passwords, encrypted files, network data, and other types of information that could be indicative of a malicious act.

To see if your organization is at risk for data theft:

1. Select the types of data to look for.

| Information Type                 | Description                                                                                                    |
|----------------------------------|----------------------------------------------------------------------------------------------------|
| Common password information      | Searches for outbound passwords in plain text                                                                                                    |
| Encrypted file - known<br>format | Searches for outbound transactions comprising common encrypted file formats                                                                                                    |
| Encrypted file - unknown format  | Searches for outbound files that were encrypted using unknown encryption formats                                                                                                    |
| IT asset information             | Searches for suspicious outbound transactions, such as<br>those containing information about the network, software<br>license keys, and database files.                                           |
| Malware communication            | Identifies traffic that is thought to be malware "phoning<br>home" or attempting to steal information. Detection is<br>based on the analysis of traffic patterns from known<br>infected machines. |
| Password files                   | Searches for outbound password files, such as a SAM database and UNIX/Linux passwords files                                                                                                    |

- 2. Select an action to take when matching data is detected. Select **Block** to prevent the data from being sent through the web channel. Select **Monitor** to allow it. (Incidents are created either way.) You can filter by action in the Data Security Incident Manager.
- 3. Select a sensitivity to indicate how narrowly or widely to conduct the search.

Select **Wide** for the strictest security. Wide has a looser set of detection criteria than Default or Narrow, so false positives may result and performance may be

affected. Select **Narrow** for tighter detection criteria. This can result in false negatives or undetected matches. **Default** is a balance between the two.

Severity is automatically calculated for these types.

## **Custom data security classifiers**

| Custo                                   | m                                                                                                    |                                                                                     |                                               |                                                                                |       |
|-----------------------------------------|----------------------------------------------------------------------------------------------------|-------------------------------------------------------------------------------------|-----------------------------------------------|--------------------------------------------------------------------------------|-------|
| Enable<br>For eac<br>Define<br>3 of 6 c | regular expression patterns, key p<br>h classifier, indicate how severe a<br>new classifiers in Policy Managerr<br>lassifiers enabled | ohrases or dictionaries co<br>a breach would be and de<br>aent > Content Classifier | ontaining terms c<br>efine a threshold.<br>s. | ommonly found in your sensitive d                                              | lata. |
|                                         |                                                                                                    |                                                                                     |                                               |                                                                                |       |
|                                         | Classifier Name                                                                                                    | Classifier Type                                                                     | Severity (i)                                  | Threshold (i)                                                                  |       |
|                                         | Classifier Name                                                                                                    | Classifier Type<br>Dictionary                                                       | Severity (i)<br>Medium 💌                      | Threshold (i)<br>At least 1 (unique values)                                    | ^     |
| <ul> <li>✓</li> <li>✓</li> </ul>        | Classifier Name HTTP Upload Dictionary ITAR                                                                                           | Classifier Type Dictionary Key phrase                                               | Severity (i)<br>Medium V                      | Threshold ()       At least 1 (unique values)       At least 1 (unique values) | ^     |

Use this section if you want to detect intellectual property or sensitive data using custom phrases, dictionaries, or regular expressions containing business-specific terms or data.

- 1. Select the classifiers that you want to enable for the policy. If you skipped the section *Create content classifiers*, page 2, go there now to populate the list.
- Select a severity for each classifier to indicate how severe a breach would be. Select **High** for the most severe breaches. Severity is used for reporting purposes. It allows you to easily locate High, Medium, or Low severity breaches when viewing reports.
- 3. Configure a threshold for each classifier.

| Threshold                    |           |                |               | 0              |
|------------------------------|-----------|----------------|---------------|----------------|
| How many tim<br>an incident? | es must   | this type of o | lata be matcl | ned to trigger |
| At least                     | 10        |                |               |                |
| Between                      | 1         | and 1          |               |                |
|                              | Matche    | s range: 1-99  | 99            |                |
| Define how to                | calculate | e the thresho  | ld            |                |
| Count only                   | unique    | matches        |               |                |
| Count all r                  | natches   | even duplica   | ted           |                |
|                              |           |                | ок            | Cancel         |
|                              |           |                |               |                |

a. Click the link in the Threshold column.

- b. Indicate how many times this classifier should be matched to trigger an incident. You can indicate a range if desired, such as between 3 and 10. By default, the threshold is 1.
- c. Indicate whether you want the system to count each match, even if it is a duplicate, against the threshold, or whether you'd prefer to only count unique matches.
- d. Click OK.

#### **Trusted domains**

Select **Enable trusted domains** if you do not want certain domains to be monitored, then enter URLs for the trusted domains separated by commas.

| Trusted Domains                                                                                                    |   |
|----------------------------------------------------------------------------------------------------|---|
| Content is not analyzed on trusted domains. Add or remove trusted domains belo<br>NOTE: These domains apply only to data security for the current web policy. | w |
| Enable trusted domains     mydomain.com,partnerorg.com                                                                                                    | ^ |
|                                                                                                    | ~ |

The system does not analyze content passed between trusted domains. This means users can send them any type of sensitive information via HTTP, HTTPS, or other web channels from your network.

The domains you enter apply only to data security and only to the current web policy.

Duplicate URLs are not permitted. Wildcards and '?' are supported.

# **Configure privacy settings**

Data Loss Prevention | Forcepoint Web Security Cloud

Use the **Account > Settings > Privacy Protection** page to prevent end-user identifying information, data security incident trigger values, or both from appearing in logs and web reports. If required, you can still collect this information for security threats.

#### Account > Privacy Protection Privacy Protection

| Web Privacy Settings                                                                                                    |                    |  |  |  |  |
|----------------------------------------------------------------------------------------------------|--------------------|--|--|--|--|
| Define whether to anonymize end user information in logs and reports.                                                                                                    |                    |  |  |  |  |
| Anonymize end user information                                                                                                    |                    |  |  |  |  |
| All policies                                                                                                    |                    |  |  |  |  |
| <ul> <li>Only selected policies</li> </ul>                                                                                                    |                    |  |  |  |  |
| Available policies:                                                                                                    | Selected policies: |  |  |  |  |
| Test92<br>TestForSB                                                                                                    |                    |  |  |  |  |
| ~                                                                                                    |                    |  |  |  |  |
| Preserve end user information for security threats Anonymize the following attributes for Web reports:                                                                                                    |                    |  |  |  |  |
| ✓ User name                                                                                                    |                    |  |  |  |  |
| Connection IP                                                                                                    |                    |  |  |  |  |
| Source IP                                                                                                    |                    |  |  |  |  |
| Workstation                                                                                                    |                    |  |  |  |  |
| IMEI number                                                                                                    |                    |  |  |  |  |
| Data Security Incident Settings                                                                                                    |                    |  |  |  |  |
| Configure whether to capture, store, and display values that triggered data security incidents. When this option is enabled, details about matched values are displayed in the Data Security Incidents report. Disable this option to guard private data or comply with your company's security policy. |                    |  |  |  |  |

Store and display incident data

Note: You must have permission to view incident data.

By default, incident data is *not* captured, stored, or displayed. Administrators with permission to view incident data are able to see the number of matches in the report, but not the match values or context.

Select **Store and display incident data** under Data Security Incident Settings if you want the values that triggered data security incidents to be captured, stored in the incident database, and displayed in reports.

Credit card numbers, social security numbers, and email addresses are masked when they are stored, as are passwords in certain instances.

Changing this setting has no impact on incident data that has already been collected.

# **Configure reporting permissions**

Data Loss Prevention | Forcepoint Web Security Cloud

You can control which administrators can view data security reports (and potentially sensitive information). This setting is assigned at the account level.

To give administrators these permissions:

- 1. Navigate to Account > Settings > Contacts.
- 2. Select the contact whose permissions you want to edit.
- 3. In Contact Details, click the user name (email address) to view the contact login details.
- 4. On the Login Details screen, click Edit.
- 5. Under Account Permissions, select View All Reports and Data Security Reports, and then click Save.

This enables users to view data security reports, which may or may not contain incident forensics and trigger data, depending on your privacy protection settings. It does not change their ability to manage data security configuration settings.

# **Configure block pages**

Data Loss Prevention | Forcepoint Web Security Cloud

You have the option to customize the block pages that users receive when they request a web page that is blocked by a Data Security policy. To do so:

- 1. Go to the Web > Policy Management > Block & Notification Pages page.
- 2. Expand General.
- 3. Click Data Security.

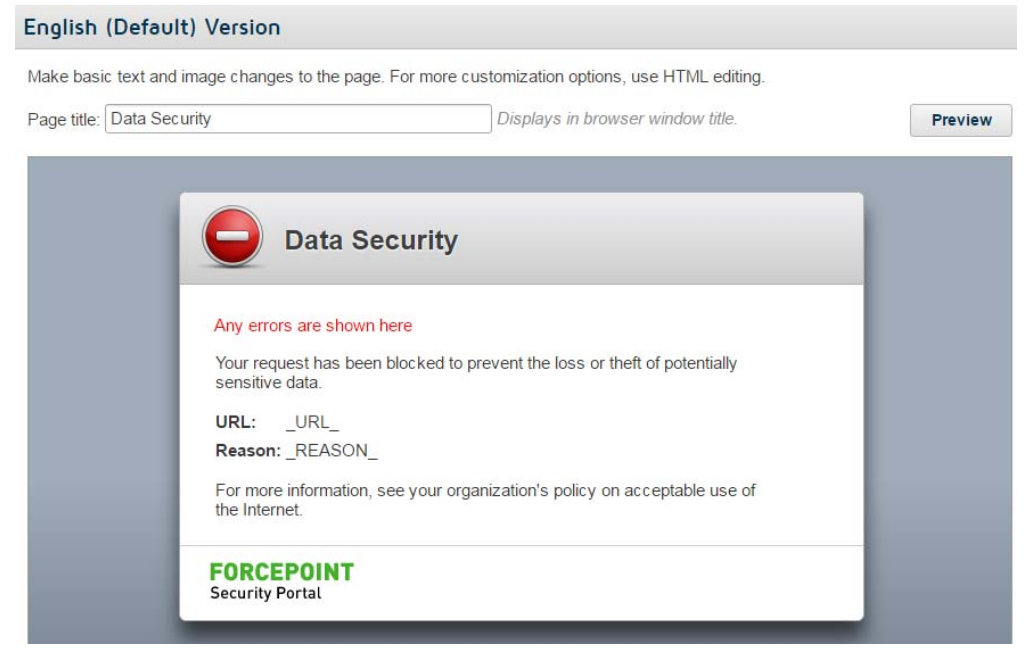

- 4. Click in the title or body to edit the default text. You can replace logos and other images as well.
- 5. When you're finished, click **OK**.

# View the dashboard

Data Loss Prevention | Forcepoint Web Security Cloud

For a high-level view of activity in your organization, click **Dashboard**, and then click the **Data Security** tab. Data Security charts include:

- Incident Count Timeline shows a daily incident count for the designated period. With it, you can quickly identify trends and make policy changes as required.
- Incidents by Content CategoryTotal Incidents by Content Type shows the number of regulatory incidents, data theft incidents, and custom classifier incidents in the designated period.
- **Top Sources** shows the users, machines, or IP addresses most frequently instigating data security violations as well as the severity of their incidents.
- **Top Destination Domains** shows the Internet domains most frequently targeted with sensitive data.
- **Top Web Categories** shows the website categories most frequently targeted with sensitive data. These can be custom categories or the categories classified by the URL category database.

# **View reports**

Data Loss Prevention | Forcepoint Web Security Cloud

For a more granular view, access the data security reports.

- 1. Go to the **Reporting > Report Catalog** page.
- 2. Select **Standard Reports > Data Security** from the left navigation pane, and then select a report category: Content Type, Incidents, or Sources & Destinations.

| DASHBOARD REPORTING    | EMAI | L       |
|------------------------|------|---------|
| Report Catalog         |      |         |
| <b>∂</b> ▼ <b>6</b>    |      | <       |
| ★ Favorites            | My I | Reports |
| My Reports             |      |         |
| Standard Reports       |      | Name    |
| ▼ 🦲 Data Security      |      |         |
| Content Type           |      |         |
| incidents              |      |         |
| Sources & Destinations |      |         |
| Email Security         | 1    |         |
| Web Security           |      |         |
| Shared by Others       |      |         |

3. Select a report from the list. The following table provides descriptions of each report

| Report                    | Description                                                                                                    |  |  |  |  |
|---------------------------|----------------------------------------------------------------------------------------------------|--|--|--|--|
| Content Type              |                                                                                                    |  |  |  |  |
| Compliance Summary        | Details the compliance rules are most often<br>violated in your organization, and provides a<br>breakdown of the incident count for each policy or<br>rule.                               |  |  |  |  |
| Custom Classifier Summary | Shows which custom classifiers triggered the most incidents during the designated period.                                                                                                 |  |  |  |  |
| Data Theft Summary        | A list of data theft classifiers that triggered the most incidents during the designated period.                                                                                          |  |  |  |  |
| Incidents                 |                                                                                                    |  |  |  |  |
| Incident List             | A list or chart of all data loss incidents that were<br>detected during the designated period, along with<br>incident details such as the destination, severity,<br>and transaction size. |  |  |  |  |
| Sources & Destinations    |                                                                                                    |  |  |  |  |
| Destination Summary       | The destination URLs or IP addresses involved with the most violations, broken down by severity.                                                                                          |  |  |  |  |
| Users Summary             | The users, machines, or IP addresses most<br>frequently violating data security policies and the<br>severity of their breaches.                                                           |  |  |  |  |

4. After you select a report, select a time period (last 7 days by default) and any required attributes, then click the **Update Report** button.

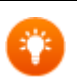

#### Тір

To view only incidents that meet a certain threshold (not every single match), filter the report using the Top Matches attribute.

Top Matches indicates the number of matches on the incident's most violated rule. For example, if rule A in MyPolicy has 2 matches, rule B has 5 matches, and rule C has 10 matches, top match equals 10.

When you apply the filter, enter the threshold to include in the report, and then select the operator to use: equal to, greater than, etc.

Refer to the <u>Forcepoint Cloud Security Gateway Portal Help</u> for details on adding attributes to a report.

# View the audit trail

Data Loss Prevention | Forcepoint Web Security Cloud

Navigate to Account > Settings > Audit Trail, and click View Results to see an audit trail of all policy configuration changes.

| DASHBOARD                    |                   | EMAIL             | WEB                  | MOBILE             |                      | ) |
|------------------------------|-------------------|-------------------|----------------------|--------------------|----------------------|---|
| Account > Audit <sup>-</sup> | Trail             |                   |                      |                    | ~                    | 2 |
| Audit                        | Trail             |                   |                      |                    |                      | • |
| Enter search                 | parameters to vie | ew selected parts | s of the audit trail |                    | 4                    | 2 |
| User:                        | *                 |                   |                      |                    |                      | , |
| Action type:                 | All               |                   |                      |                    |                      | p |
| Description:                 | *                 |                   |                      |                    |                      | P |
| SQL:                         | *                 |                   |                      |                    | 4                    | P |
| Date range:                  | 02-02-2016        | to 03-02-         | 2016 🎬 Re            | sults are availabl | e from 02-02-2016 to | ۴ |
| View Pesu                    | Its Export t      | O C SV            | -94.16 SIN           |                    |                      | ۴ |
| view Resu                    | its Export        | 0030              |                      |                    | 4                    | ۴ |
| 1111                         | 1111              | 111               | 1111                 | 1111               | 11111                | p |

You can search by user, action type, and date range.

Account > Audit Trail > Search Results

Search Results

4

Export to CSV

| Total rows: | 2 | Rows | per | page: | 100 | $\mathbf{v}$ |  |
|-------------|---|------|-----|-------|-----|--------------|--|
|-------------|---|------|-----|-------|-----|--------------|--|

| Date                  | Description                               | Action Type | User                         |
|-----------------------|-------------------------------------------|-------------|------------------------------|
| 9/29/2014 10:25:13 AM | Key phrase, 'Project X', was added.       | Add         | mailcontrol (BlackSpider UK) |
| 9/29/2014 10:24:23 AM | Dictionary, 'Sensitive terms', was added. | Add         | mailcontrol (BlackSpider UK) |

# **Copyright and trademarks**

Data Loss Prevention | Forcepoint Web Security Cloud

©2022, Forcepoint

Forcepoint and the FORCEPOINT logo are trademarks of Forcepoint. All other trademarks used in this document are the property of their respective owners.

Every effort has been made to ensure the accuracy of this document. However, Forcepoint makes no warranties with respect to this documentation and disclaims any implied warranties of merchantability and fitness for a particular purpose. Forcepoint shall not be liable for any error or for incidental or consequential damages in connection with the furnishing, performance, or use of this manual or the examples herein. The information in this documentation is subject to change without notice.

Published 2022